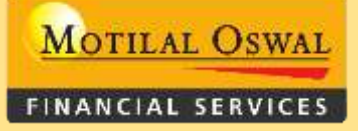

# **New CBOS 2.0**

# **Data Punching Process**

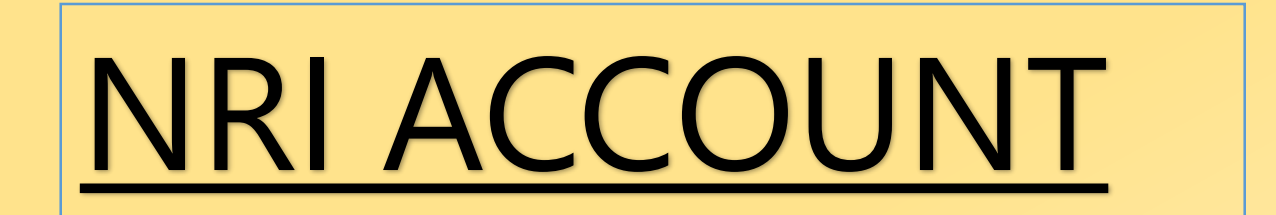

www.motilaloswal.com

# **CBOS 2.0**

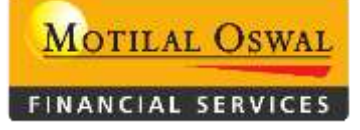

**CBOS 2.0** will be accessed using MAC ID for login

# BA\BRANCHES need to login

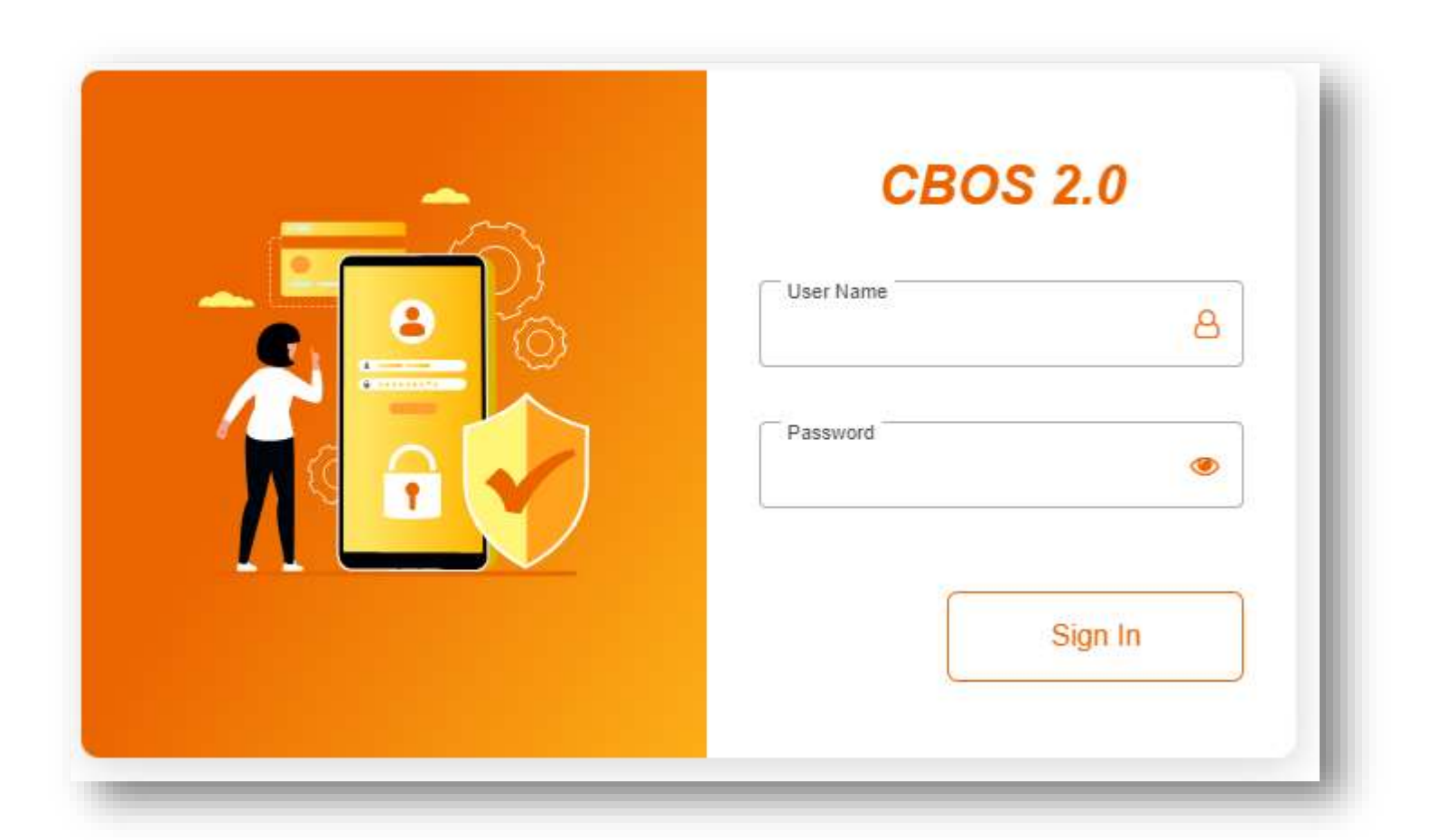

www.motilaloswal.com

• For new account opening, click on the below icon, which is highlighted with a red mark.

|         | 2 >                                                               |                | CCOUNT OPENING |                  | <b>&gt; &gt;</b> | NDIVIDUAL |   |     |
|---------|-------------------------------------------------------------------|----------------|----------------|------------------|------------------|-----------|---|-----|
| M       | Username: 31934-Sameer N                                          | ihal Ahmed Qaz | i              | Enter Client Cod | e View Dashboard |           | ٩ | ? 🕒 |
| 1<br>1  | My Board<br>CBOS / Dashboard                                      |                |                |                  |                  |           |   |     |
|         | Account Opening                                                   |                |                |                  |                  |           |   |     |
| 1<br>1  | <ul> <li>Individual</li> <li>Non Individual</li> </ul>            | ~              |                |                  |                  |           |   |     |
| •       | <ul> <li>Modification</li> <li>Closure</li> <li>Others</li> </ul> | ~              |                |                  |                  |           |   |     |
| 00<br>0 |                                                                   |                |                |                  |                  |           |   |     |
| 0       |                                                                   |                |                |                  |                  |           |   |     |
| •       |                                                                   |                |                |                  |                  |           |   |     |

MOTILAL OSWAL

FINANCIAL SERVICES

After clicking on Individual below, a screen will appear.

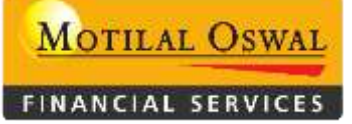

|     |                     |         |                             |            |             | Click       | on ADD to j                       | ounch r      | new applio          | cation       |                          |            |             | D |
|-----|---------------------|---------|-----------------------------|------------|-------------|-------------|-----------------------------------|--------------|---------------------|--------------|--------------------------|------------|-------------|---|
| Use | ername: (           | 31934-9 | Sameer Nihal                | Ahmed Qazi |             |             | Enter C                           | lient Code   | View Dashboard      |              |                          |            | <b>Q</b>    |   |
| ☆   | Individua<br>CBOS / | Account | Feedback)<br>t Opening / KY | C          |             |             |                                   |              |                     |              |                          |            | + Add       | Y |
|     | List                |         |                             |            |             |             |                                   |              |                     |              | SEAR                     | СН         | •           |   |
|     | Sr. No              | Edit    | Status 🔅                    | PAN 0      | Client Code | Form Number | Client Name                       | Product Type | Client Type         | Account Type | Created Date             | Created By | Branch Code |   |
|     | 1                   | Ø       | Half Punch                  | EXWPS4989F | RACHU123    | 9892205762  | ASHISH RADHEMOHAN SHARMA          | NORMAL       | RESIDENT INDIVIDUAL | TRADING + DP | 21-Mar-2024, 11:43:48 am | 35353      | STAFF       |   |
|     | 2                   | Ø       | Rejected                    | AOLPT3289H | PANU7       | 98765678    | PANKAJ KUMAR VIJAY SHANKAR TIWARI | NORMAL       | RESIDENT INDIVIDUAL | TRADING + DP | 19-Mar-2024, 12:25:18 pm | 23279      | STAFF       |   |
|     | 3                   | ø       | Half Punch                  | FQOPK2598Q | NKJD1538    | 71236589    | RENISH GAURAVBHAI KHAKHARIA       | NORMAL       | RESIDENT INDIVIDUAL | TRADING + DP | 19-Mar-2024, 12:06:53 pm | 31934      | HOMAINBRCH  |   |
|     | 4                   | ß       | Half Punch                  | BKMPS4125D |             | 234567876   | SRDDHA SHAH                       | NORMAL       | RESIDENT INDIVIDUAL | ONLY DP      | 18-Mar-2024, 1:28:43 pm  | 23279      | OMJAIPUR2   |   |
|     | 5                   | Ø       | Half Punch                  | BYNPC2886E | EBOM022587  | 6545675543  | RINKY RAMESH CHAURASIYA           | NORMAL       | RESIDENT INDIVIDUAL | TRADING + DP | 18-Mar-2024, 12:16:21 pm | 31934      | STAFF       |   |
|     | 4                   |         |                             |            |             |             |                                   |              |                     |              |                          |            |             |   |

Half Punch and rejected codes will appear on the dashboard.

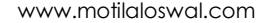

| After clicking on a   | ADD helow a scree | n will annear to | o start a process <sup>.</sup> | for account | nunching |
|-----------------------|-------------------|------------------|--------------------------------|-------------|----------|
| AILEI CIICKIIIg OII I |                   | n win appear u   | o start a process              |             | punching |

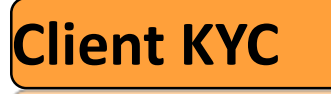

- The first step to fill **Relationship** details as follows:-
- Form Number Enter the application number and it should be 8 digits as last digit of mobile number can also be accepted
- Please don't starts with '0' and ALPHABETS in application number
- Branch\Sub-Broker\Onward Enter Branch/Sub-Broker/Onward details

# ALL RED MARK(\*) FILLED IS MANDATORY TO ENTER.

| Relationship                                                    |                           |               | 0               |
|-----------------------------------------------------------------|---------------------------|---------------|-----------------|
| Form Number*                                                    | Branch/Sub-Broker/Onward* | Dealer Code 🗸 |                 |
| Lead Id (                                                       | Relationship Manager      | Introducer Id | Introducer Name |
| Is client MOFSL Staff or Relative of Staff <sup>∗</sup><br>NO ✓ |                           |               |                 |

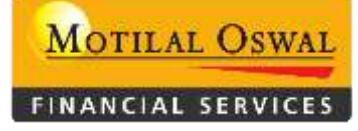

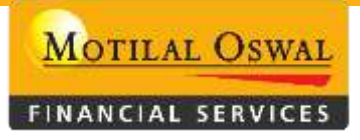

The second step is to fill out the Client Details information as follows:

- Client Type Select 'NRI' for NRI account opening
- Client Sub-Status For NRO (NON-REPATRIBLE with Nomination) And NRE (NRE REPATRIBLE Nomination) select the below option
- Account Type Select which type of account client want to open
- Date of Birth Enter proper client date of birth(DOB)
- Pan Number Enter the pan number and click on the **VERIFY** tap option to verify the pan number.
- IT Site Name Client will reflect as per pan site name
- UCC/BBO Code it will be auto generated once you submit the final verification' (Not applicable to only DP accounts.)

| Client Details                       |                                                                                                    |                                                 | ٥                    |
|--------------------------------------|----------------------------------------------------------------------------------------------------|-------------------------------------------------|----------------------|
| - Client Type*<br>NRI ✓              | Client Sub-Status*                                                                                                    | - Account Type*<br>TRADING + DP                 | Product Type*        |
| SELECT<br>RESIDENT INDIVIDUAL<br>NRI | SELECT<br>NRI REPATRIABLE WITH NOMINATION<br>NRI REPATRIABLE NEGATIVE NOMINATION                                        | SELECT<br>PMS NRI -TRADING + DP<br>TRADING + DP |                      |
| UCC/BBO Code*                        | NRI - REPATRIABLE MINOR NO NOMINATION<br>NRI NON-REPATRIABLE WITH NOMINATION<br>NRI NON-REPATRIABLE NEGATIVE NOMINATION | ONLY DP<br>PMS ONLY DP<br>ONLY TRADING          |                      |
|                                      | NRI REPATRIABLE - PMS<br>NRI NON-REPATRIABLE - PMS NEGATIVE NOMINATION<br>NRI NON-REPATRIABLE - PMS                     |                                                 | www.motilaloswal.com |

The third step is to fill in the ID details as follows:

- Name of Applicant: Enter the client name as per the pan-site name.
- Gender: Select the proper client gender.
- City of Birth and Country of Birth: Enter the correct city name and select the country of birth.
- Martial Status: Select the proper Martial Status
- Father\Spouse: Select any one option from the list.

| Id Details                                                                                                    |                                                                                    | L                                                                           | Details will be frozen after the client pan-verifies         | > |
|----------------------------------------------------------------------------------------------------|------------------------------------------------------------------------------------|-----------------------------------------------------------------------------|--------------------------------------------------------------|---|
| Details<br>Holder<br>FIRST HOLDER                                                                                                    | KRA Status<br>SELECT V                                                             | Pan No*                                                                     | TT Site Name                                                 |   |
| Name of Applicant - First Name*         Date of Birth*         DD-MMM-YYYY         Father/Spouse*         SELECT         ID Proof Ref Number* | Name of Applicant - Middle Name         City of Birth*         Father/Spouse Name* | Name of Applicant - Last Name Country of Birth* SELECT  Nationality* SELECT | SELECT  Marital Status* SELECT  ID Proof of Identity* SELECT |   |

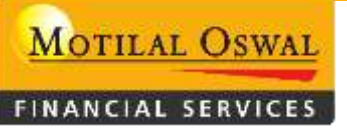

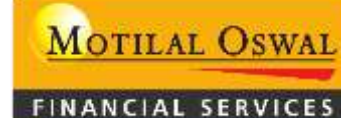

ID Proof of Identity AADHAAR SELECT

AADHAAR DRIVING LICENSE

PAN

- Father\Spouse Name: Enter the Father/Spouse name that was ever selected from the dropdown.
- Nationality: kindly select the Nationality as per clients passport
- ID proof of identity: Select any ID proof form from the given drop-down list.
- ID Proof Reference Number Enter the ID proof number selected from the list.

|                                 |   |                                 |                               | PASSPORT<br>VOTER ID            |   |
|---------------------------------|---|---------------------------------|-------------------------------|---------------------------------|---|
| ld Details                      |   |                                 |                               |                                 | ٥ |
| Details                         |   |                                 |                               |                                 |   |
| Holder<br>FIRST HOLDER          | ~ | SELECT V                        | Pan No*                       | IT Site Name                    |   |
| Name of Applicant - First Name* |   | Name of Applicant - Middle Name | Name of Applicant - Last Name | Gender*<br>SELECT               | • |
| Date of Birth*<br>DD-MMM-YYYY   |   | City of Birth*                  | Country of Birth*             | Marital Status*<br>SELECT       | • |
| Father/Spouse*                  | • | Father/Spouse Name*             | Nationality*                  | ID Proof of Identity*<br>SELECT | • |
| ID Proof Ref Number*            |   |                                 |                               |                                 |   |
|                                 |   |                                 |                               |                                 |   |

ID proof of Identity

## Address details :

Do you wish to edit KRA verified data?\* (•) Yes

- Enter the proper full correspondence address along with the proper pin code.
- Proof of Address: Select the given address proof from the given drop-down.
- Proof Ref Number: Enter the proof ref number that was selected from the list.
- Name as per Address Proof: Enter the client name as per the given address proof.
- Place of Issue: Enter the given proof of the place of issue name.
- Date of Issue and Date of Expiry: Entering the given address proof date of issue and date of expiry is mandatory for some selected address proof (i.e., driving license, passport).
- Same as per correspondence; check if the permanent address is the same.

#### Proof of Address\* AADHAAR SELECT BANK STATEMENT FOR NRI AADHAAR DRIVING LICENCE NREGA JOB CARD NPR LETTER PASSPORT

RATION CARD VOTER ID

# Address Details Address length should be between 5 and 30 characters long for each of the addresses 1, 2, and 3

| Correspondence Address 1*     | Correspondence Address 2       | Corresponden               | ce Address 3    |
|-------------------------------|--------------------------------|----------------------------|-----------------|
| SELECT V                      | Pincode*                       | State*                     | City*           |
| Proof of Address*<br>SELECT V | Proof Ref Number*              | Name as per Address proof* | Place of Issue* |
| Date of Issue*                | Date of Expiry*<br>DD-MMM-YYYY | Client GST Number          |                 |
| Same as per correspondence.   |                                |                            |                 |
| Permanent Address 1*          | Permanent Address 2            | Permanent Ad               | dress 3         |
| SELECT V                      | Pincode*                       | State*                     | City*           |
| Proof of Address*<br>SELECT V | Proof Ref Number*              | Name as per Address proof* | Place of Issue* |
| Date of Issue*<br>DD-MMM-YYYY | Date of Expiry*<br>DD-MMM-YYYY |                            |                 |

#### **Contact Details :**

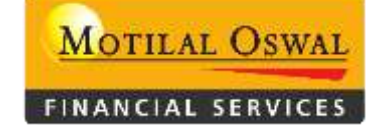

- Primary Email: Enter a proper and valid client email ID.
- Confirm Primary Email: Re-enter the email ID and click on Send OTP..... (OTP send to the Client register email ID)
- Primary Mobile: Enter a proper and valid client mobile number..... (Select ISD code from the drop-down)
- Confirm Primary Mobile: Re-enter the mobile number and confirm.

## CKYC/FATCA :

- Kindly select the proper FATCA as per passport
- FATCA option number 2,4,5 its mandatory

| Primary Mobile*                                      | Confirm Primary Mobile* | Send OTP | OTP*                                  | Verify      | Additional Mobile         |
|------------------------------------------------------|-------------------------|----------|---------------------------------------|-------------|---------------------------|
| Primary Email*                                       | Confirm Primary Email*  | Send OTP | OTP*                                  | Verify      | Additional Email          |
| SELECT V STD                                         | Residence               |          | SELECT V STD                          |             | Office                    |
|                                                      |                         |          |                                       |             |                           |
| CKYC/FATCA                                           |                         |          |                                       |             |                           |
| 1. Country of birth is any country other than India: | * 🔿 Yes 🖲 No            |          | 2. Residence for Tax purposes in juri | sdiction(s) | outside India* 🔵 Yes 🖲 No |
| 3. Citizenship of any country other than India*      | 🔵 Yes 🖲 No              |          | 4. Have you shared FATCA declarati    | on?*        | 🔿 Yes 🖲 No                |
| 5. Address or telephone number outside India?*       | 🔵 Yes 🖲 No              |          |                                       |             |                           |
| TAX Resident Country*                                | Other TIN<br>SELECT     | ~        | TIN                                   |             |                           |

#### **Other Details :**

- Occupation: Select the correct client occupation from the drop-down list.
- Political Connection: Select whether the client has a political connection or not from the drop-down list.
- Not a Politically Exposed Person means the client doesn't have any political connections.
- Politically Exposed Person: It means the client has a political connection and needs to upload the PEP Declaration.
- Related to Politically Exposed Person: The client has a political connection and needs to upload the PEP Declaration.
- Gross Annual Income: kindly Select Client Gross Annual Income
- Date of Gross Annual Income: Select the date of gross annual income.

#### Too add holder Click on the +ADD HOLDER Tab and fill in the same details as the first holder.

| Other Details                |                                               | Add holder: To add 2nd and                                | 3rd holders  |
|------------------------------|-----------------------------------------------|-----------------------------------------------------------|--------------|
| Occupation*<br>PROFESSIONAL  | Other Occupation                              | Political Connection*<br>NOT A POLITICALLY EXPOSED PERSON |              |
| Qualification<br>GRADUATE    | Gross Annual Income*<br>5,00,001 TO 10,00,000 | ✓ Date of Gross Annual Income*<br>10-JAN-2024 Networth    |              |
| Networth Date<br>DD-MMM-YYYY |                                               |                                                           |              |
|                              |                                               |                                                           | + Add Holder |
|                              |                                               |                                                           |              |

MOTILAL OSWAL

FINANCIAL SERVICES

Nominee Details :

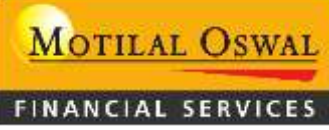

#### Fill in nominee details if the client wants to add a nominee ...Fill in the proper and correct nominee details

Click on the **SAVE** button to save details.

After filling out all of the client's KYC details, click the **SAVE & NEXT** tab to proceed with the process.

If client wants to open ONLY TRADING ACCOUNT kindly select the negative nominee on sub status

| Nominee Detail                                                                                                    |                   |        |                          |          |                                   | ٩             |
|----------------------------------------------------------------------------------------------------|-------------------|--------|--------------------------|----------|-----------------------------------|---------------|
| Nominee Opt In/ Opt Out                                                                                                    |                   |        |                          |          |                                   |               |
| Add Nominee in Account:*                                                                                                    |                   |        |                          |          |                                   |               |
| Id Details                                                                                                    |                   |        |                          |          |                                   |               |
| Nominee Full Name*                                                                                                    | PAN Number        | Verify | Nominee Name as per PAN  |          | Insert Aadhar last 4 digits only. |               |
| DOB*                                                                                                    | Sharing %*        |        | Relation with Applicant* | ~        | Nominee Other Relation            |               |
| Address Datails                                                                                                    |                   |        |                          |          | ·                                 |               |
| Is Nominee Holder Address Same                                                                                                    |                   |        |                          |          |                                   |               |
| Naminaa Addreaa 11                                                                                                    | Naminan Address 2 |        | Neminae Ar               | Idrago 2 | 5                                 |               |
| Country - Country - Countr | Noninee Address 2 |        | - Shie'                  | diess a  | - Citut -                         |               |
|                                                                                                    | Pincode*          |        |                          | ~        | City -                            | ~             |
| Contact Details                                                                                                    |                   |        |                          |          |                                   |               |
| Nominee Email                                                                                                    | Nominee Mobile 🗸  |        |                          |          |                                   |               |
|                                                                                                    |                   |        |                          |          |                                   |               |
|                                                                                                    |                   |        |                          |          |                                   | 🖺 Save        |
|                                                                                                    |                   |        |                          |          |                                   |               |
|                                                                                                    |                   |        |                          |          | « Back                            | 🖺 Save & Next |

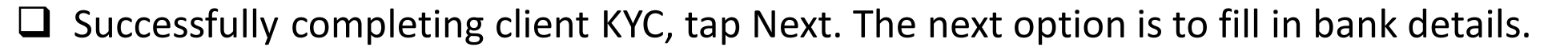

# BANK\EXISTING DP MAPPING

MOTILAL OSWAL

FINANCIAL SERVICES

#### Enter the IFSC code. Enter the correct IFSC code.

| AYC Dank / Existing DP M                                                                                                    | apping Tanii Details                                 | Document Upload    |                                                        |                            |            |        |                                  |   |
|----------------------------------------------------------------------------------------------------|------------------------------------------------------|--------------------|--------------------------------------------------------|----------------------------|------------|--------|----------------------------------|---|
| Details                                                                                                    |                                                      |                    |                                                        |                            |            |        |                                  |   |
| Code*                                                                                                    |                                                      | MICR               |                                                        | Bank name*                 |            |        |                                  |   |
| nt type*                                                                                                    |                                                      |                    |                                                        |                            |            |        |                                  |   |
| СТ                                                                                                    | ~                                                    | Account number*    |                                                        | Confirm account            | number*    | Verify | <ul> <li>Default bank</li> </ul> |   |
| name as per bank*                                                                                                    |                                                      |                    |                                                        |                            |            |        |                                  |   |
|                                                                                                    |                                                      |                    |                                                        |                            |            |        |                                  |   |
|                                                                                                    |                                                      |                    |                                                        |                            |            |        |                                  |   |
| nt having Joint account                                                                                                    | in Bank? * 🔿 Yes                                     | Name as per cheque | è <b>*</b>                                             |                            |            |        |                                  |   |
| nt having Joint account                                                                                                    | in Bank? * 🔿 Yes<br>0                                | Name as per cheque | ow optio                                               | on will display            | after ente | ring   | an IFSC code.                    |   |
| nt having Joint account<br>oad proof*<br>Choose File No file cho<br>Search IFSC Code                                                                         | in Bank? * () Yes                                    | Name as per cheque | •*<br>ow optio                                         | on will display            | after ente | ering  | an IFSC code.                    | × |
| nt having Joint account<br>oad proof*<br>Choose File No file cho<br>Search IFSC Code                                                                         | in Bank? * () Yes<br>osen                            | Name as per cheque | ow optio                                               | on will display            | after ente | ering  | an IFSC code.                    | × |
| nt having Joint account<br>oad proof*<br>Choose File No file cho<br>Search IFSC Code<br>IFSC code*<br>SBIN0000562<br>IFSC Code                               | in Bank? * () Yes<br>osen<br>: MICR Cor              | Name as per cheque | e*<br>ow optio<br>Bank Name                            | on will display            | after ente | ering  | an IFSC code.                    | × |
| nt having Joint account<br>oad proof*<br>Choose File No file cho<br>Search IFSC Code<br>IFSC code*<br>SBIN0000562<br>IFSC Code<br>SBIN0000562                | in Bank? * ) Yes<br>osen<br>* MICR Cor<br>400002044  | Name as per cheque | e*<br><b>OW OPTIO</b><br>Bank Name<br>STATE BANK OF II | on will display            | after ente | ering  | an IFSC code.                    | × |
| nt having Joint account<br>oad proof*<br>Choose File No file cho<br>Search IFSC Code<br>IFSC code*<br>SBIN0000562<br>IFSC Code<br>SBIN0000562<br>SBIN0000562 | in Bank? * () Yes<br>osen<br>* MICR Cor<br>400002044 | Name as per cheque | Bank Name<br>STATE BANK OF II<br>STATE BANK OF II      | on will display Bank name* | after ente | ering  | an IFSC code.                    | × |

#### Select correct MICR code × Search IFSC Code IFSC code\* \_ C Reset MICR Code\* Bank name\* Q Search SBIN0000562 **MICR Code** Bank Code **IFSC Code** Bank Name Action Select SBIN0000562 400002044 STATE BANK OF INDIA 205178 SBIN0000562 423635 STATE BANK OF INDIA Select SBIN0000562 400002007 STATE BANK OF INDIA 41745 Select Showing 1 to 3 of 0 entries Show 10 V entries DASHBOARD

# After searching with the IFSC code, select the correct bank details

www.motilaloswal.com

- After selecting the MICR code, the bank name will automatically fetch.
- Account Type: Select account type from the dropdown.
- Enter the proper account number as per the given bank proof.
- Confirm the account number by re-entering the same account number and clicking on **VERIFY**.
- Is the client having a joint account in the bank? Tick **Yes** or **No**.
- Upload proof: Upload bank proof .....In bank proof, the client name should be as per the PAN copy.

| Client KYC Bank / Existing DP Mapping Tariff Detail                                       | ls Document Upload            |                                                        |                                              | ٥    |
|-------------------------------------------------------------------------------------------|-------------------------------|--------------------------------------------------------|----------------------------------------------|------|
| Bank Details                                                                              |                               |                                                        |                                              | ٥    |
| IFSC Code*                                                                                | MICR                          | Bank name*                                             |                                              |      |
| SELECT ~                                                                                  | Account number*               | Confirm account number* Verify                         | Default bank                                 |      |
| Client name as per bank*                                                                  |                               |                                                        |                                              |      |
| Is Client having Joint account in Bank? * O Yes                                           | Name as per cheque*           |                                                        |                                              |      |
| Upload proof*                                                                             | In bank proof, client name, a | account number, MICR, and                              | IFSC should be printed.                      |      |
| 2 Choose File No file chosen                                                              | The passbook and bank stat    | ement must have a bank st                              | amp or bank logo.                            |      |
|                                                                                           |                               |                                                        |                                              | Save |
|                                                                                           |                               |                                                        |                                              |      |
| Is Client having Joint account in Bank? * Yes No Upload proof* Choose File No file chosen | Name as per cheque*           | account number, MICR, and<br>ement must have a bank st | IFSC should be printed.<br>amp or bank logo. | Save |

MOTILAL OSWAL

FINANCIAL SERVICES

# **Existing DP Details :**

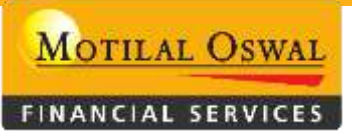

It's mandatory to enter existing DP details for only the trading account.

If the client wishes to map their DP in a single DP account .... NOT A MANDATORY; IT'S DEPENDS ON THE CLIENT.

After all the bank or existing DP mapping details are filled in, click on the SAVE & NEXT tab for further processing.

| Existing DP Details          |            |        |             | ۵                |
|------------------------------|------------|--------|-------------|------------------|
| Depository*                  | Client ID* | DP ID* | DP Name     |                  |
| Upload proof*                |            |        |             |                  |
| 2 Choose File No file chosen |            |        |             |                  |
|                              |            |        | (« Previous | s) 🖪 Save & Next |

## □ Successfully Completing Bank or Existing DP Mapping, tap Next. The next option is Tariff Details.

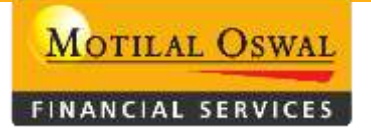

#### **TARIFF DETAILS**

- Cash Segment(NSE\BSE is mandatory to select .... Option will be disabled in ONLY DP ACCOUNT
- Other segments is not an mandatory to select ....It depends on the client in which other segment they want to trade

| Client KYC        | Bank / Existing DP Mapping | Tariff Details | Document Upload     |                         | ٥ |
|-------------------|----------------------------|----------------|---------------------|-------------------------|---|
| Cash Seg          | ment (NSE/BSE)             |                |                     |                         | • |
| SELECT            |                            | ~              | Delivery*<br>SELECT | Custodian Code(CP)      |   |
| Derivative        | es Segment (NSE/BSE)       |                |                     |                         | • |
| SELECT            |                            | ~              | Options<br>SELECT V | Custodian Code(CP)      |   |
| Currency          | Segment (NSE/BSE)          |                |                     |                         | 0 |
| SELECT            |                            | ~              | Options<br>SELECT   | Custodian Code(CP)      |   |
| Commodi           | ty Segment (MCX/NCDEX/NS   | E/BSE)         |                     |                         | 0 |
| Futures<br>SELECT |                            | ~              | SELECT V            | SELECT  Select Category |   |
| ALL               |                            | -              | Non Commercial      | Custodian Code(CP)      |   |

 DP Tariff Segment (NSDL\CDSL) : Select DP scheme , DDPI , DDPI Flag , DPDIS , BSDA , Select DP a/c Statement & Send Communications to as per the requirements .
 If client wants to MF segment Indian address is mandatory

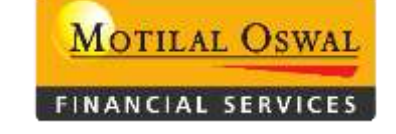

Trading Additional Details : Select all red mark mandatory details from the drop down

| DP Tariff Segment (NSDL/CDSL)                  |                                                |                                           | ۵                                                      |
|------------------------------------------------|------------------------------------------------|-------------------------------------------|--------------------------------------------------------|
|                                                | AMC17                                          | DDPI/POA*                                 | ALL SELECTED 4                                         |
| DPDIS  LATER                                   | NO V                                           | Select DP a/c Statement* MONTHLY          | Mode of Operation* SOLE HOLDER(ONLY FOR SINGLE HOLDER) |
| SELECT                                         |                                                |                                           |                                                        |
| Depository: CDSL Client Id: DP Id: 12010900 DP | Name: MOTILAL OSWAL FINANCIAL SERVICES LIMITED |                                           |                                                        |
| Mutual Fund                                    |                                                |                                           | 0                                                      |
| Margin Cheque                                  |                                                |                                           | 0                                                      |
| Trading Additional Details                     |                                                |                                           | ۵                                                      |
| Authorisation Letter For Trading               | Name of Authorised Person                      | Relation of Authorised Person with Client | Date of Receipt of Authorisation Letter                |
| Authorised Person Email                        | Authorised Person Mobile                       | Contract Note of Equity (ECN)*            | Primary Purpose of Dealing in Derivative*              |
| Primary Purpose of Dealing in Equity*          | Settlement Cycle<br>SELECTDDL_TD_DPT_SCHEME    | Stock Portfolio<br>SELECT                 |                                                        |

#### □ Successfully Completing Tariff Details, tap Next. The next option is Document Upload

#### **DOCUMENTS UPLOAD**

- Upload all required documents as per the given format.
- Upload documents, respectively, in the given tab.

After all the documents have been uploaded successfully, the final step is to click on the Submit for Verification tab

| CBOS / Account Opening / KYC                                                                                             |                   |                      |                      |                                                      | « My Dashboard                         | Previous     Submit     Submit | t For Verification |
|----------------------------------------------------------------------------------------------------|-------------------|----------------------|----------------------|------------------------------------------------------|----------------------------------------|--------------------------------|--------------------|
| Form No: 7123456 UCC Code: TEST789                                                                                       | Pan No: AUOPK8417 | H Name: MAMTA KAPOOR | Client Type: IND Acc | ount: TDP Product: NOR                               |                                        |                                |                    |
| Client KYC Bank / Existing DP Mapping                                                                                    | Tariff Details    | Document Upload      |                      |                                                      |                                        |                                | ٥                  |
| ALL PAGE PDF                                                                                                    |                   |                      |                      | 6                                                    |                                        |                                | ۵                  |
| Complete KYC Upload*                                                                                                    | <b>6</b> C        | Common signature*    | losen                | 1. Extension: jpg,png<br>2. Max size: 15 kb allowed. |                                        |                                |                    |
|                                                                                                    |                   |                      | Click o              | on given "i" button to                               | view document                          | ts upload for                  | mat                |
| Holders Documents                                                                                                    |                   |                      |                      |                                                      |                                        |                                | ø                  |
| Holder No 1 : ( MAMATA )<br>KRA Page*<br>Choose File No file chosen<br>1 Holder signature*<br>Choose File No file chosen | • P               | AN Proof*            | losen                | Address Proof*                                       | Client Photo<br>Client Photo<br>Choose | o*<br>File No file chosen      | 0                  |

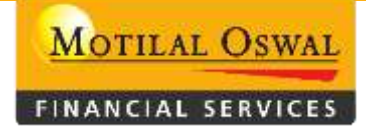

- Both the front and back sides of the KRA form should be combined and uploaded to the KRA tab. For example, the KRA first page should be followed by the back page in the same tab. If this sequence is not followed, then the code will reject it.
- If the permanent address and correspondence address are different, ensure that both address proofs are in the same tab. If this sequence is not followed, then the code will reject it.
- For minor accounts, ensure that the minor's KYC front and back page and supporting documents, along with the guardian's front and back KYC page and supporting documents, as mentioned in point 1, are uploaded accordingly. If this sequence is not followed, then the code will reject it.

**Note** - Combine the KYC page and supporting documents of the minor and guardian and upload them together in the proper given tab in proper sequence.

- If there is an objection raised against the code, below are the steps to resolve the objection and resubmit the code
- □ Kindly check observation on remark column

The objection will be displayed below in each field. i.e., client KYC, bank/existing DP mapping, tariff details, document upload

MOTILAL OSWAL

FINANCIAL SERVICES

| COURT ACCOUNT OF                                                                                                    | ening / KTC               |                                                      |                                                                      |                         |                                                                            |                  | -                            |                |                                                                                                    |   |
|----------------------------------------------------------------------------------------------------|---------------------------|------------------------------------------------------|----------------------------------------------------------------------|-------------------------|----------------------------------------------------------------------------|------------------|------------------------------|----------------|----------------------------------------------------------------------------------------------------|---|
| ind but                                                                                                    |                           | •                                                    | 401201                                                               |                         |                                                                            |                  | · ·                          | / 4 .          |                                                                                                    |   |
| - Guardian Conf                                                                                                    | act Details               |                                                      |                                                                      |                         |                                                                            |                  |                              |                |                                                                                                    |   |
| Email                                                                                                    |                           |                                                      | Mobile                                                               |                         |                                                                            |                  |                              |                |                                                                                                    |   |
|                                                                                                    |                           | 5                                                    | SELECT V                                                             |                         |                                                                            |                  |                              |                |                                                                                                    |   |
| In the ve                                                                                                    | rificatio                 | n process.                                           | If the code is a                                                     | pproved.                | only the                                                                   | BA will re       | ceive an                     | emai           | l. If the                                                                                                    |   |
|                                                                                                    | incatio                   | · process,                                           |                                                                      | ppioved,                | city the                                                                   |                  |                              | cinal          |                                                                                                    |   |
|                                                                                                    |                           |                                                      |                                                                      |                         | •                                                                          | • •              |                              |                |                                                                                                    |   |
| code is re                                                                                                    | ejected,                  | both the l                                           | BA and the cliei                                                     | nt will reco            | eive an e                                                                  | email            |                              |                |                                                                                                    |   |
| code is re                                                                                                    | ejected,                  | both the l                                           | BA and the clie                                                      | nt will reco            | eive an e                                                                  |                  | Bara                         |                | Action                                                                                                    |   |
| code is re                                                                                                    | Name                      | both the l                                           | Pan                                                                  |                         | ail                                                                        | Mobile           | Perc                         |                | Action                                                                                                    |   |
| code is re<br>sr No.                                                                                                    | samee                     | both the l                                           | BA and the clies Pan AAUPQ8307N                                      |                         | ail                                                                        | Mobile           | Perc<br>100                  |                | Action                                                                                                    |   |
| code is re<br>sr No.                                                                                                    | sameer                    | both the l                                           | BA and the clies<br>Pan<br>AAUPQ8307N                                |                         | ail                                                                        | Mobile           | <b>Perc</b> 100              |                | Action<br>C                                                                                                    |   |
| code is re<br>sr No.<br>1<br>Objection                                                                                                    | samee                     | both the l                                           | BA and the clies<br>Pan<br>AAUPQ8307N                                | nt will reco            | ail                                                                        | Mobile           | <b>Perc</b> 100              |                | Action                                                                                                    |   |
| code is re<br>sr No.<br>1<br>Objection                                                                                                    | ejected,<br>Name<br>SAMEE | both the l                                           | BA and the clies<br>Pan<br>AAUPQ8307N                                | nt will reco            | ail                                                                        | Mobile           | Perc<br>100                  |                | Action<br>©                                                                                                    |   |
| code is re<br>sr No.<br>1<br>Objection                                                                                                    | SAMEE                     | Solution                                             | BA and the clies<br>Pan<br>AAUPQ8307N                                | nt will reco            | ail<br>Remarks                                                             | Mobile           | Perc<br>100<br>Maker_Remarks | Status         | Action<br>Created On                                                                                                    |   |
| CODE IS RE                                                                                                    | tch in KYC Page.          | Both the I R Solution Kindly rectify the cont        | BA and the clies Pan AAUPQ8307N act details i.e. mobile number and e | mail id in the KYC page | ail          Remarks         Email id and mo                               | Mobile           | Perc<br>100<br>Maker_Remarks | Status<br>OPEN | Action                                                                                                    |   |
| Code is residue of the second second | tch in KYC Page.          | <b>both the l</b> R Solution Kindly rectify the cont | BA and the clies Pan AAUPQ8307N act details i.e. mobile number and e | mail id in the KYC page | eive an e<br>ail           ail           Remarks           Email id and mo | Mobile           | Perc<br>100<br>Maker_Remarks | Status<br>OPEN | Action         ∅         ✓         ✓         ✓         ✓         ✓         ✓         ✓         ✓         ✓         ✓         ✓         ✓         ✓         ✓         ✓         ✓         ✓         ✓         ✓         ✓         ✓         ✓         ✓         ✓         ✓         ✓         ✓         ✓         ✓         ✓         ✓         ✓         ✓         ✓         ✓         ✓         ✓         ✓         ✓         ✓         ✓         ✓         ✓         ✓         ✓         ✓         ✓         ✓         ✓         ✓         ✓         ✓         ✓         ✓ | 5 |
| Code is residue of the second second | tch in KYC Page.          | Solution<br>Kindly rectify the cont                  | BA and the clies Pan AAUPQ8307N act details i.e. mobile number and e | mail id in the KYC page | eive an e<br>ail<br>Remarks<br>Email id and mo                             | Mobile<br>Mobile | Perc<br>100<br>Maker_Remarks | Status<br>OPEN | Action                                                                                                    | 3 |

After resolving all the objection, click on the action button to enter a resolved remark

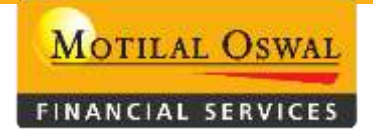

| Objection                           |                         |                                                                                    |                                               |                            |                |                        | ٥            |
|-------------------------------------|-------------------------|------------------------------------------------------------------------------------|-----------------------------------------------|----------------------------|----------------|------------------------|--------------|
|                                     | Solution                |                                                                                    | Remarks                                       | Maker_Remarks              | Status         | Created On             | Action       |
| lobile number mismatch in KYC Page. | Kindly rectify the c    | ontact details i.e. mobile number and email id in the KYC page.                    | Email id and mobile mismatch with kyc         |                            | OPEN           | 20-Mar-2024 05:33:06   | Ø            |
|                                     | After clic              | king action button, the object                                                     | tion dashboard belo                           | ow will ope                | n              |                        | 🖺 Save       |
|                                     |                         | After resolving the objection<br>then enter "Solved" in the re<br>for verification | n, select "Resolved"<br>emarks, and finally o | from the s<br>click on "Sa | tatus<br>ve" a | dropdown<br>and submit | men<br>the c |
| VED<br>Osername, 51554-sameer ninar | Annued Qazi             | Ente                                                                               | er Client Code View Dashboar                  | d                          |                |                        | Q            |
| Cobjection                          |                         |                                                                                    |                                               |                            |                |                        | ×            |
| Objection Details                   |                         |                                                                                    |                                               |                            |                |                        | 0            |
| Status & Remarks<br>Status*<br>OPEN |                         | Remark*                                                                            |                                               |                            |                |                        |              |
| These ste<br>verificatio            | eps are m<br>on level a | andatory to complete. Otherv<br>fter submitting the code.                          | wise, the account w                           | on't go to t               | the            | E Save                 | Close        |

- □ After the code is approved , proceed with the dispatch process
- For the dispatch process, follow the below path.

# Account Opening >>> Others >>> Courier dispatch

MOTILAL OSWAL

FINANCIAL SERVICES

| M           | Username: 31934-Sameer Ni                                  | ihal Ahmed Qa |
|-------------|------------------------------------------------------------|---------------|
|             | My Board<br>CBOS / Dashboard                               |               |
| <del></del> |                                                            |               |
|             | Account Opening                                            |               |
|             | <ul> <li>New</li> </ul>                                    | ~             |
| 俞           | <ul> <li>Modification</li> </ul>                           |               |
| 15          | Closure     Others                                         | ~             |
| ö           | Courier dispatch                                           |               |
| 8           | Client View                                                |               |
| 0           | Report     Action Master                                   | ~             |
|             | <ul> <li>Action Master</li> <li>Client Shifting</li> </ul> | ~             |
| 0           |                                                            |               |
|             |                                                            |               |
| ٠           |                                                            |               |
| ٠           |                                                            |               |
|             |                                                            |               |
|             |                                                            |               |
|             |                                                            |               |
|             |                                                            |               |

□ After clicking on Courier dispatch, the below screen will appear.

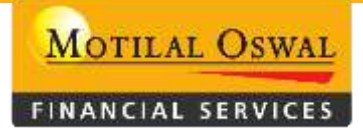

- After completion of the DP & UCC process, the entry will move to the courier dispatch level
- If the code is not appearing on the courier dispatch dashboard ,BA also check in client view; if the status shows 'pending for dispatch', then proceed with the courier dispatch process

| M        | Userna | ame: 31934                               | Sameer Nihal #                          | Ahmed Qazi             |                                   |            | E          | Enter Client Coo | ie 🛛   | View Dashboard                   |                         | Q 1        | •    |
|----------|--------|------------------------------------------|-----------------------------------------|------------------------|-----------------------------------|------------|------------|------------------|--------|----------------------------------|-------------------------|------------|------|
| Ē        |        | <mark>spatch (Feed</mark><br>30S / Accou | <mark>back)</mark><br>nt Opening / List |                        |                                   |            |            |                  |        | 👁 Vie                            | ew Send Courier Reset   | t) Export  | ]7   |
| ≓<br>∎   | Fi     | ilter                                    |                                         |                        |                                   |            |            |                  |        |                                  | ALL                     | ~ @        | ,    |
|          |        | Search Co                                | urier By                                |                        |                                   |            |            |                  |        |                                  |                         |            |      |
| Â        |        | From date<br>21-SEP-202                  | 3                                       |                        | To date<br>21-SEP-2024            |            |            |                  |        |                                  |                         |            |      |
| <b>S</b> |        | Send Cour                                | ier By                                  |                        |                                   |            |            |                  |        |                                  | Da                      | shhoa      | ard  |
| •        |        | Sena Cour                                | lei by                                  |                        | Courier date                      |            |            |                  |        |                                  |                         |            | nu   |
| 69<br>0  |        | SELECT                                   |                                         |                        | <ul> <li>✓ 21-MAR-2024</li> </ul> |            |            |                  |        |                                  |                         |            | -    |
|          |        |                                          |                                         |                        |                                   |            |            |                  |        |                                  |                         |            |      |
| 0        | Li     | ist                                      |                                         |                        |                                   |            |            |                  |        |                                  | SEARCH                  | 0          | ,    |
| **<br>*  |        | Sr No                                    | Client Code                             | Form Number            | DP ID                             | Pan No 🔅   | Branch 🔅   | Sub Broker       | Onward | Client Name                      | Account Activation Date | Account    | Sti  |
|          |        | ] 1                                      | null                                    | 71232393               | IN30186210046776                  | AAGHS8494G | HOMAINBRCH | RETAILMCPL       |        | SHAH HARISH LALJI(HUF)           | 05-Mar-2024             | Pending fo | r Di |
|          |        | ] 2                                      | null                                    | 71245238               | 1201090037388955                  | AGCPM3390F | HOMAINBRCH | RMISBAHAMA       |        | RITESH CHAMPAKLAL MITHAIWALA     | 05-Mar-2024             | Pending fo | r Di |
|          |        | ] 3                                      | null                                    | 71253146               | IN30186210047239                  | AAACH3508D | HOMAINBRCH | RETAILUD         |        | HMA DATA SYSTEMS PRIVATE LIMITED | 07-Mar-2024             | Pending fo | r Di |
|          |        | ] 4                                      | null                                    | 71212139               | IN30186210047271                  | AAHHS0228K | HOMAINBRCH | RETAILMCPL       |        | SHAILESH DAMJI SHAH (HUF)        | 11-Mar-2024             | Pending fo | r Di |
|          |        | ] 5                                      | CA3967                                  | 71290989               | 1201090037395937                  | ADQPC4653A | HOMAINBRCH | RETAILKOLK       |        | ANMOL CHAWLA                     | 16-Mar-2024             | Pending fo | r Di |
|          | P      | revious                                  | Next Sho                                | owing 1 to 5 of 5 entr | ies                               |            |            |                  |        |                                  | Show 1                  | 5 🗸 entri  | es   |

- Select the code for courier dispatch from the dashboard
- After selecting courier type, click on "Send Courier"

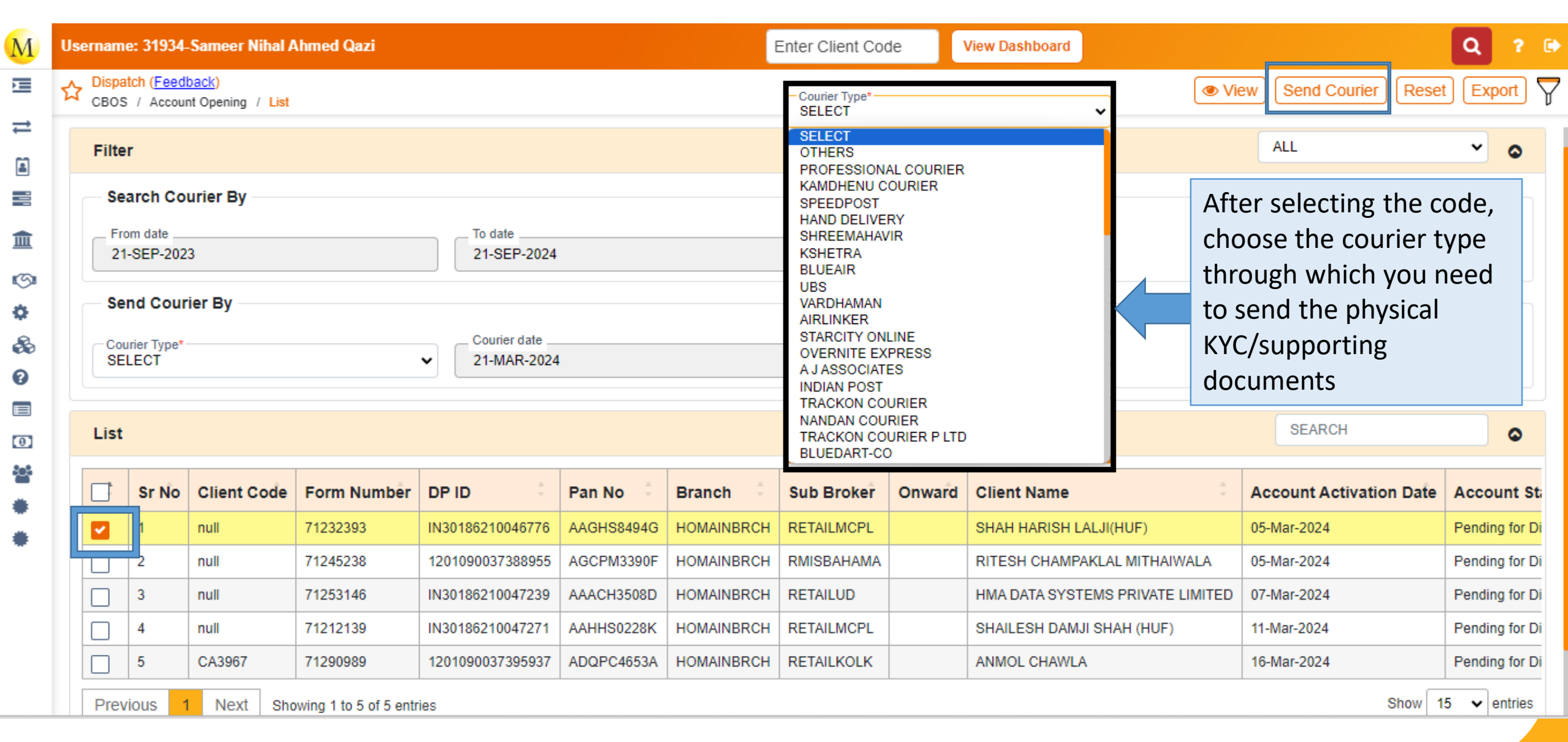

www.motilaloswal.com

MOTILAL OSWAL

FINANCIAL SERVICES

• After clicking on the 'Send Courier' tab, the system will ask to enter the POD (Proof of Delivery)

| ıber   |                       |                   |                 | ×                | Note<br>dum | e – The l<br>Imy nun | POD nur<br>nber | nber   | should be unique;                                        | please do not u         | CIAL SERVICE   |
|--------|-----------------------|-------------------|-----------------|------------------|-------------|----------------------|-----------------|--------|----------------------------------------------------------|-------------------------|----------------|
|        |                       | Succ              | essfully Dispat | ch               | Af          | ter subr             | nitting t       | he PC  | D number, you will                                       | receive a succe         | ess messa      |
| sernan | ne                    |                   | Done            |                  |             | l                    | Enter Client Co | te 🛛   | View Dashboard                                           |                         | Q ? 🕩          |
|        | al<br>S / Accou       | nt Opening / List |                 |                  |             |                      |                 |        | ( V                                                      | iew Send Courier Rese   | t) Export) 🍸   |
| Filt   | er                    |                   |                 |                  |             |                      |                 |        |                                                          | ALL                     | ~ 0            |
| S      | earch Co              | urier By          |                 |                  |             |                      |                 |        |                                                          |                         |                |
| F 2    | rom date<br>1-SEP-202 | 3                 |                 | To date          |             |                      | _               | >      | <ul> <li>• • • • • • • • • • • • • • • • • • •</li></ul> |                         |                |
| S      | end Cour              |                   |                 | Courier date     |             | Enter POI            | ?)<br>D Number? |        |                                                          |                         |                |
|        | ROFESSIO              | INAL COURIER      |                 | 21-MAR-2024      |             |                      |                 |        |                                                          |                         |                |
| Lis    | t                     |                   |                 |                  |             | Submit               | Close           | )      |                                                          | SEARCH                  | •              |
|        | Sr No                 | Client Code       | Form Number     | DP ID            | Pan No      | Branch               | Sub Broker      | Onward | Client Name                                              | Account Activation Date | Account St     |
|        | 1                     | null              | 71232393        | IN30186210046776 | AAGHS8494G  | HOMAINBRCH           | RETAILMCPL      |        | SHAH HARISH LALJI(HUF)                                   | 05-Mar-2024             | Pending for Di |
|        | 2                     | null              | 71245238        | 1201090037388955 | AGCPM3390F  | HOMAINBRCH           | RMISBAHAMA      |        | RITESH CHAMPAKLAL MITHAIWALA                             | 05-Mar-2024             | Pending for Di |
|        | 3                     | null              | 71253146        | IN30186210047239 | AAACH3508D  | HOMAINBRCH           | RETAILUD        |        | HMA DATA SYSTEMS PRIVATE LIMITED                         | 07-Mar-2024             | Pending for Di |
|        | 4                     | null              | 71212139        | IN30186210047271 | AAHHS0228K  | HOMAINBRCH           | RETAILMCPL      |        | SHAILESH DAMJI SHAH (HUF)                                | 11-Mar-2024             | Pending for Di |
|        | 5                     | CA3967            | 71290989        | 1201090037395937 | ADQPC4653A  | HOMAINBRCH           | RETAILKOLK      |        | ANMOL CHAWLA                                             | 16-Mar-2024             | Pending for Di |

MOTILAL OSWAL

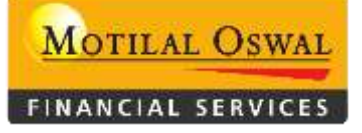

□ After the successful dispatch of the courier, the physical KYC/supporting documents will be received at the Head Office. Following that, a post-audit verification will be conducted

# Post-Audit Verification

- If it is approved at the Post Verification level, it will then proceed to the Audit level. Upon approval at the Audit level as well, the BA level process will be considered complete
- If there is any observation at the Post Verification or Audit level, it will be routed to the Dispatch option at the BA level, and objection mailers will be sent to both the client and the BA

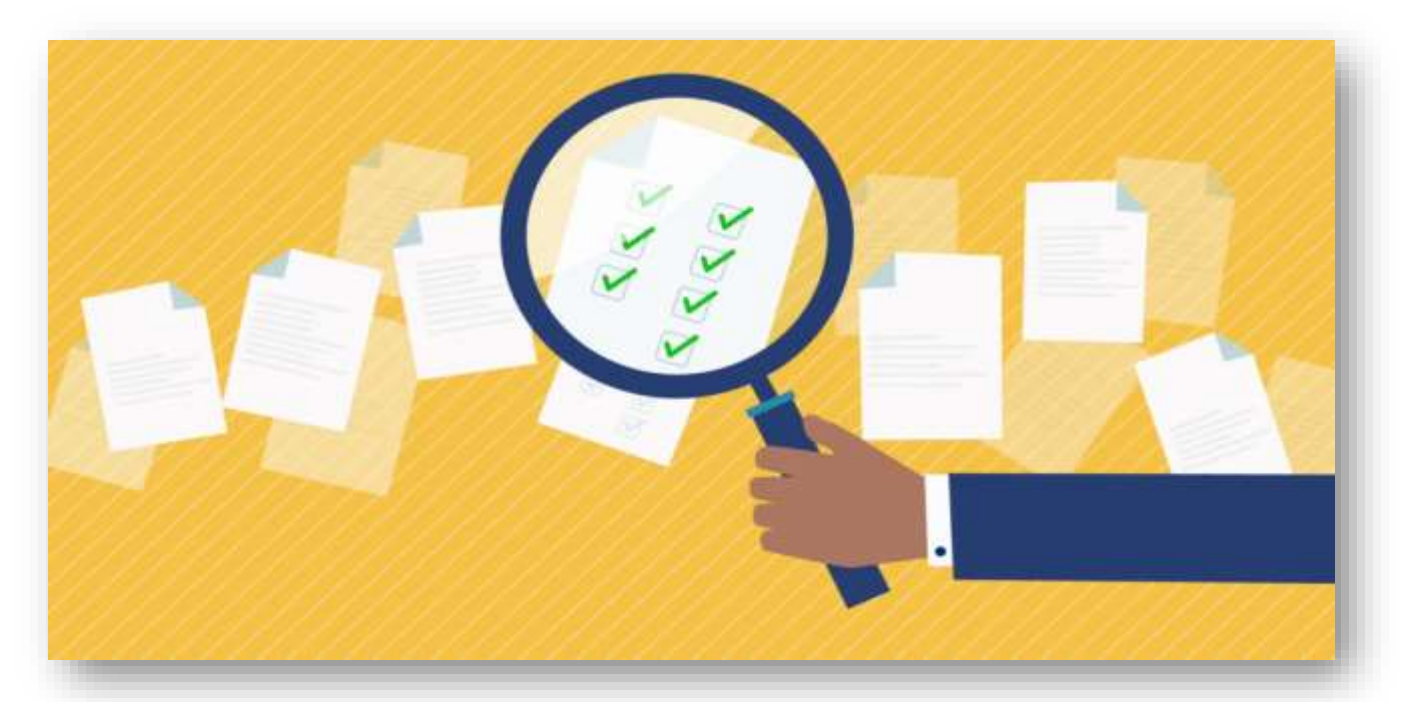

www.motilaloswal.com

□ If any code is rejected at the post-verification or audit level, it will appear in the courier dispatch option on the dashboard's list. Once you resolve the objection, you need to follow the same dispatch process

|                | e: 31934-                                                         | Sameer Nihal A                                               | hmed Qazi                                                                           |                                                                                                    |                                                                                                    |                                                                           | Ente                                                                                   | er Client Code        | e View Dashboard                                                                                                    |                                                                                                    | Q                                                                                                    |
|----------------|-------------------------------------------------------------------|--------------------------------------------------------------|-------------------------------------------------------------------------------------|----------------------------------------------------------------------------------------------------|----------------------------------------------------------------------------------------------------|---------------------------------------------------------------------------|----------------------------------------------------------------------------------------|-----------------------|----------------------------------------------------------------------------------------------------|----------------------------------------------------------------------------------------------------|----------------------------------------------------------------------------------------------------|
| Dispat<br>CBOS | tch ( <u>Feedt</u><br>/ Accour                                    | <mark>oack</mark> )<br>ht Opening / List                     |                                                                                     |                                                                                                    |                                                                                                    |                                                                           |                                                                                        |                       |                                                                                                    | View Send Courie                                                                                                    | r Reset Export                                                                                                    |
| - Sea          | arch Cou                                                          | urier By                                                     |                                                                                     | To date                                                                                                    | ē                                                                                                    |                                                                           |                                                                                        |                       |                                                                                                    |                                                                                                    |                                                                                                    |
| 01-<br>Sei     | -MAR-202                                                          | ier By                                                       |                                                                                     | 30-M/                                                                                                    | AR-2024                                                                                                |                                                                           |                                                                                        |                       |                                                                                                    |                                                                                                    |                                                                                                    |
| - Cou          | irier Type* -                                                     | let by                                                       |                                                                                     | Courie                                                                                                    | r date                                                                                                 |                                                                           |                                                                                        |                       |                                                                                                    |                                                                                                    |                                                                                                    |
| UB             | s                                                                 |                                                              |                                                                                     | ✓ 21-M/                                                                                                    | AR-2024                                                                                                |                                                                           |                                                                                        |                       |                                                                                                    |                                                                                                    |                                                                                                    |
| List           |                                                                   |                                                              |                                                                                     |                                                                                                    |                                                                                                    |                                                                           |                                                                                        |                       |                                                                                                    | SEARCH                                                                                                    | •                                                                                                    |
|                |                                                                   |                                                              |                                                                                     |                                                                                                    |                                                                                                    |                                                                           |                                                                                        |                       |                                                                                                    |                                                                                                    | -                                                                                                    |
|                | Sr No                                                             | Client Code                                                  | Form Number                                                                         | DP ID                                                                                                    | Pan No                                                                                                 | Branch 0                                                                  | Sub Broker                                                                             | Onward :              | Client Name                                                                                                    | Account Activation Date                                                                                                    | Account Status                                                                                                    |
|                | Sr No                                                             | Client Code<br>SLMT857                                       | Form Number<br>27458487                                                             | DP ID 1201090034131515                                                                                                    | Pan No                                                                                                 | Branch CRETAILSLM                                                         | Sub Broker<br>RSALEM                                                                   | Onward :<br>RETAILSLM | Client Name :<br>12-Mar-2024                                                                                                 | Account Activation Date<br>Pending for Dispatch                                                                            | Account Status                                                                                                    |
|                | <b>Sr No</b><br>1                                                 | Client Code<br>SLMT857<br>HRB387                             | Form Number<br>27458487<br>71246619                                                 | DP ID 1201090034131515<br>1201090037387854                                                                                | Pan No<br>null<br>AASPV3515H                                                                           | Branch<br>RETAILSLM<br>HOMAINBRCH                                         | Sub Broker<br>RSALEM<br>RKRUNALKUM                                                     | Onward                | Client Name :<br>12-Mar-2024<br>AJAY DOLATRAI VASHI                                                                          | Account Activation Date<br>Pending for Dispatch<br>02-Mar-2024                                                             | Account Status<br>ABXPT8572C<br>Under Objection                                                                         |
|                | <b>Sr No</b><br>1<br>1<br>2                                       | Client Code<br>SLMT857<br>HRB387<br>OMRA1122                 | Form Number<br>27458487<br>71246619<br>71276910                                     | DP ID 1201090034131515<br>1201090037387854<br>1201090037387985                                                            | Pan No<br>null<br>AASPV3515H<br>AABCY6852E                                                             | Branch CRETAILSLM<br>HOMAINBRCH<br>OMRANCHI                               | Sub Broker<br>RSALEM<br>RKRUNALKUM<br>OMRANCHI                                         | Onward CRETAILSLM     | Client Name                                                                                                    | Account Activation Date<br>Pending for Dispatch<br>02-Mar-2024<br>04-Mar-2024                                              | Account Status<br>ABXPT8572C<br>Under Objection<br>Pending for Dispatch                                                 |
|                | Sr No           1           2           3                         | Client Code<br>SLMT857<br>HRB387<br>OMRA1122<br>null         | Form Number<br>27458487<br>71246619<br>71276910<br>71232393                         | DP ID 1201090034131515<br>1201090037387854<br>1201090037387985<br>1N30186210046776                                        | Pan No<br>null<br>AASPV3515H<br>AABCY6852E<br>AAGHS8494G                                               | Branch<br>RETAILSLM<br>HOMAINBRCH<br>OMRANCHI<br>HOMAINBRCH               | Sub Broker<br>RSALEM<br>RKRUNALKUM<br>OMRANCHI<br>RETAILMCPL                           | Onward CRETAILSLM     | Client Name :<br>12-Mar-2024<br>AJAY DOLATRAI VASHI<br>YKS WAREHOUSING & LOGISTICS PRIVATE LIMITED<br>SHAH HARISH LALJI(HUF) | Account Activation Date<br>Pending for Dispatch<br>02-Mar-2024<br>04-Mar-2024<br>05-Mar-2024                               | Account Status<br>ABXPT8572C<br>Under Objection<br>Pending for Dispatch<br>Pending for Dispatch                         |
|                | Sr No           1           2           3           4             | Client Code<br>SLMT857<br>HRB387<br>OMRA1122<br>null         | Form Number<br>27458487<br>71246619<br>71276910<br>71232393<br>71253146             | DP ID 1201090034131515<br>1201090037387854<br>1201090037387985<br>1N30186210046776<br>IN30186210047239                    | Pan No       null       AASPV3515H       AABCY6852E       AAGHS8494G       AAACH3508D                  | Branch CRETAILSLM<br>RETAILSLM<br>HOMAINBRCH<br>OMRANCHI<br>HOMAINBRCH    | Sub Broker<br>RSALEM<br>RKRUNALKUM<br>OMRANCHI<br>RETAILMCPL<br>RETAILUD               | Onward CRETAILSLM     | Client Name                                                                                                    | Account Activation Date<br>Pending for Dispatch<br>02-Mar-2024<br>04-Mar-2024<br>05-Mar-2024<br>07-Mar-2024                | Account Status ABXPT8572C Under Objection Pending for Dispatch Pending for Dispatch                                     |
|                | Sr No           1           2           3           4           5 | Client Code<br>SLMT857<br>HRB387<br>OMRA1122<br>null<br>null | Form Number<br>27458487<br>71246619<br>71276910<br>71232393<br>71253146<br>71212139 | DP ID 1201090034131515<br>1201090037387854<br>1201090037387985<br>1N30186210046776<br>IN30186210047239<br>IN3018621004721 | Pan No       null       AASPV3515H       AABCY6852E       AAGHS8494G       AAACH3508D       AAHHS0228K | Branch<br>RETAILSLM<br>HOMAINBRCH<br>OMRANCHI<br>HOMAINBRCH<br>HOMAINBRCH | Sub Broker<br>RSALEM<br>RKRUNALKUM<br>OMRANCHI<br>RETAILMCPL<br>RETAILUD<br>RETAILMCPL | Onward CRETAILSLM     | Client Name                                                                                                    | Account Activation Date<br>Pending for Dispatch<br>02-Mar-2024<br>04-Mar-2024<br>05-Mar-2024<br>07-Mar-2024<br>11-Mar-2024 | Account Status<br>ABXPT8572C<br>Under Objection<br>Pending for Dispatch<br>Pending for Dispatch<br>Pending for Dispatch |

# **Checklists for NRI Account Opening :**

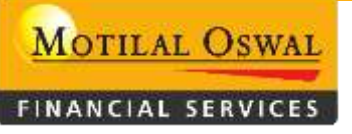

- a. PAN Card,
- b. Valid Passport
- c. Visa Copy / Resident Card / Work permit (if Indian passport),
- d. If client holds foreign passport, then OCI or POI
- e. Indian Address (mandatory only if investing in MF)
- f. Overseas Address (Bank Statement / Driving License / Electricity Bill / Telephone bill), Latest Immigration Copy (within 6 months of last visit to India)
- g. Saving and PIS bank proof

# **Document information**

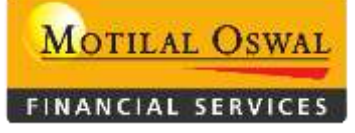

# Identity proof

# **PAN Card**

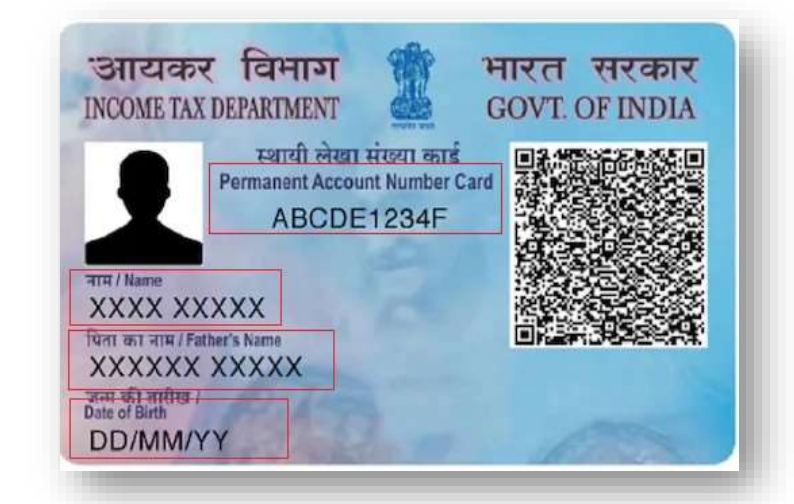

PAN Card Required to verify

- Photograph
- Full Name
- Father Name
- Date of Birth
- PAN Number
- Signature

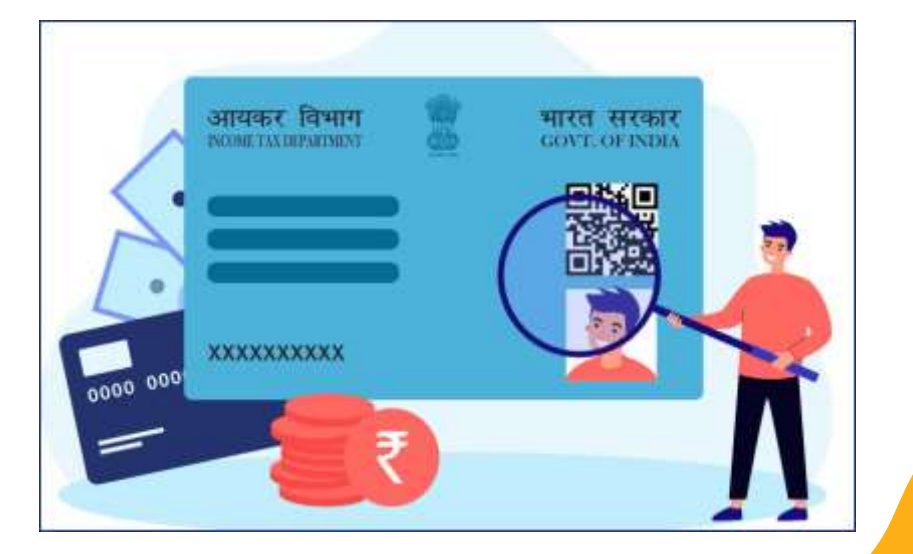

**Address Proof** 

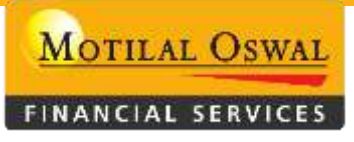

# Documents considered for address verification:

- Aadhar Card
- Voter Id Card
- Driving Licence
- Passport
- OCI / POI Card
- Resident Card
- Work Permit
- Utility Bill

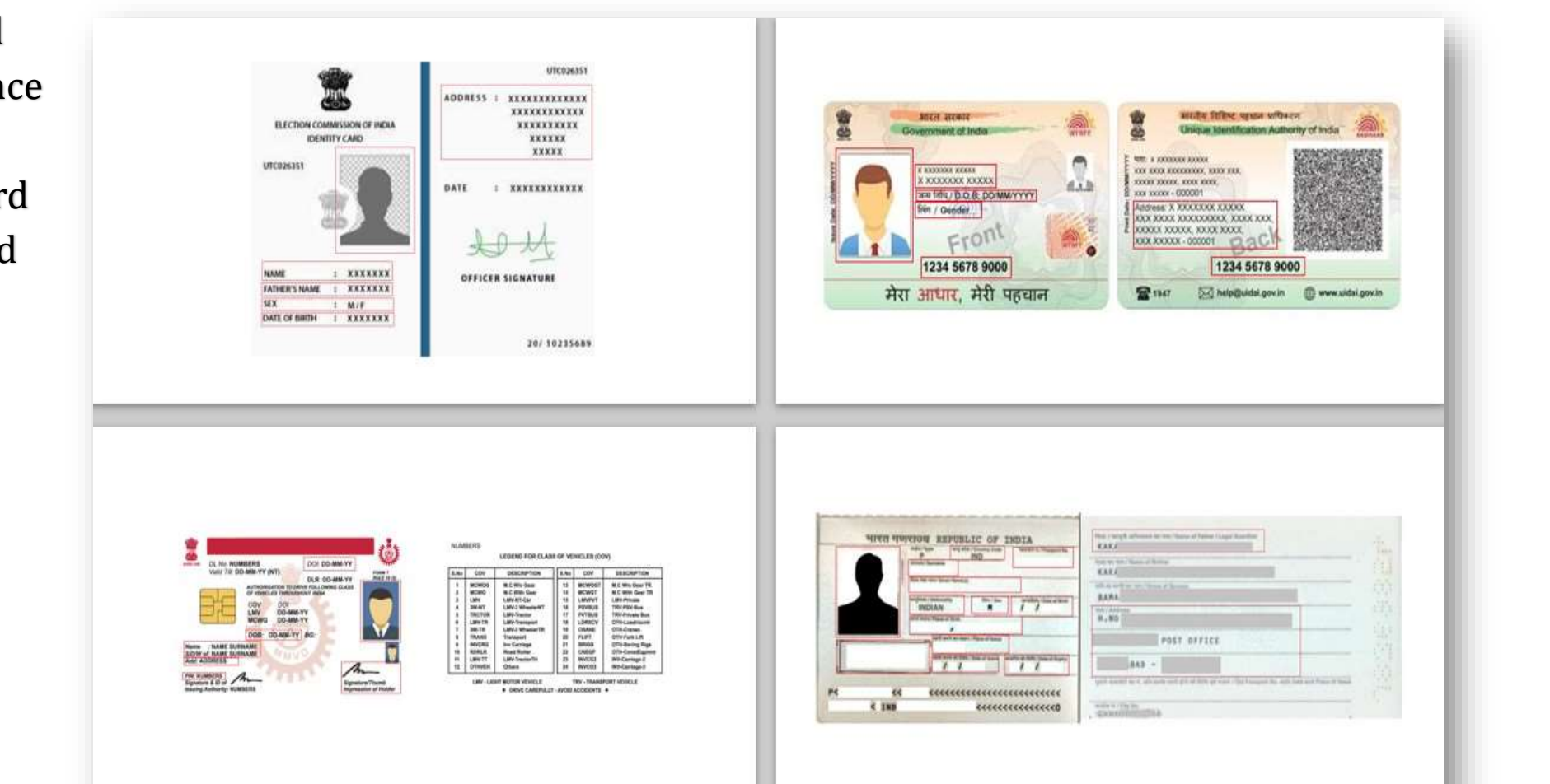

# MOTILAL OSWAL

# Aadhar Card

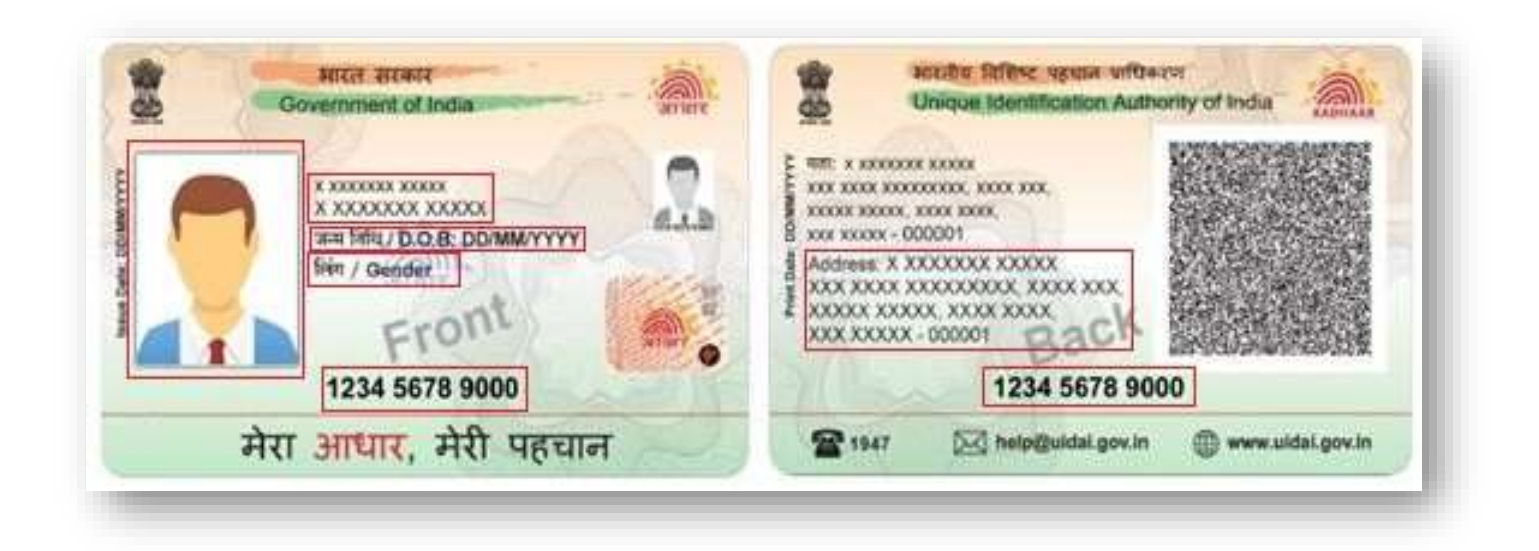

□ Below are the fields that should be mandatory on a Aadhar card

- Full Name
- Date of Birth
- Aadhar Number (UID)
- Photograph
- Gender
- Address

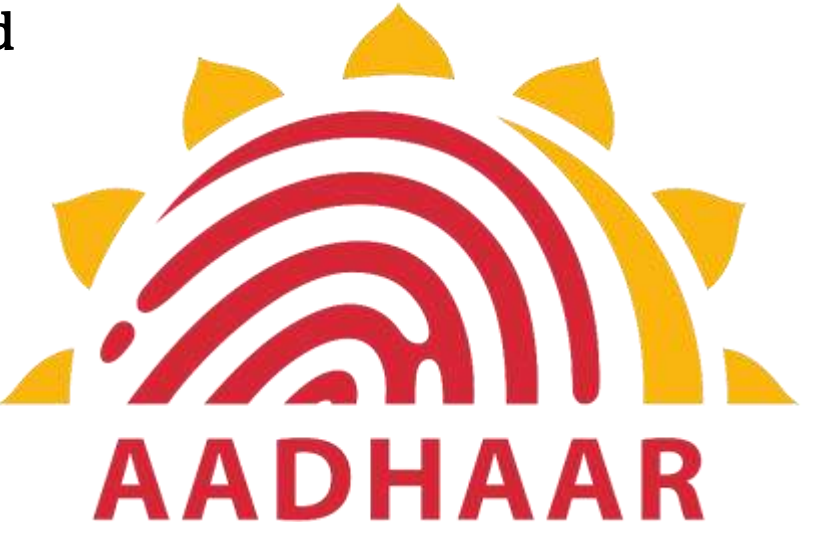

# Voter ID Card (Election Card)

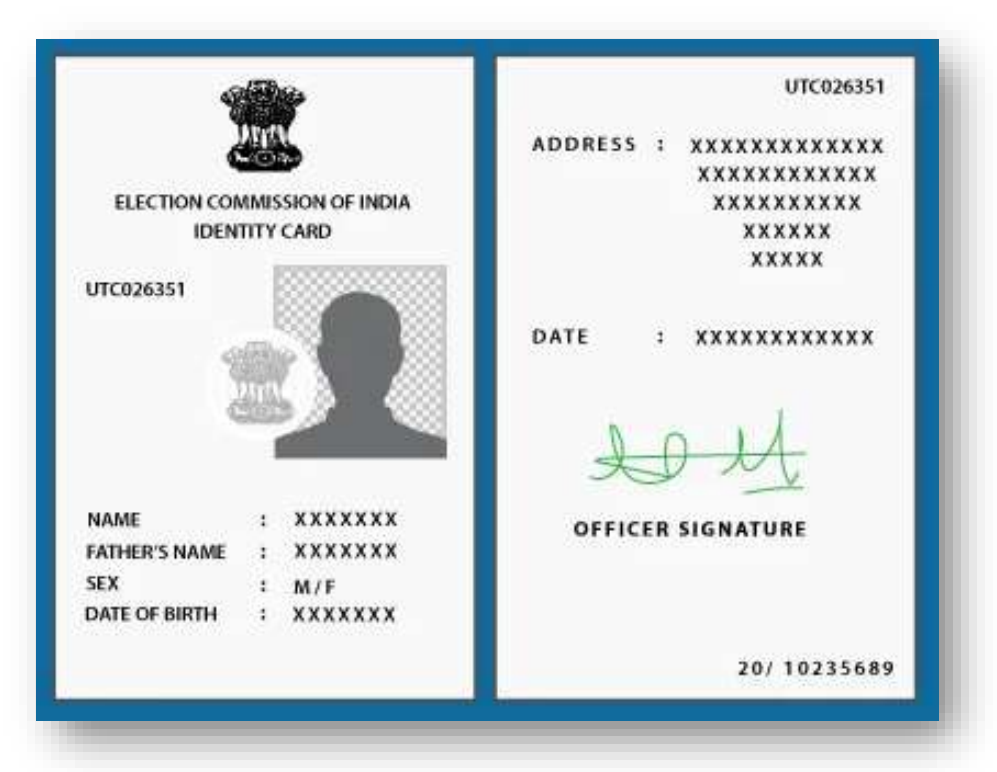

- **Below** are the fields that should be mandatory on a Voter ID
- Full Name
- Father's/Husband's Name
- Date of Birth
- Address
- Photograph
- Voter ID Number
- Date of Issue

MOTILAL OSWAL

FINANCIAL SERVICES

# **Driving License**

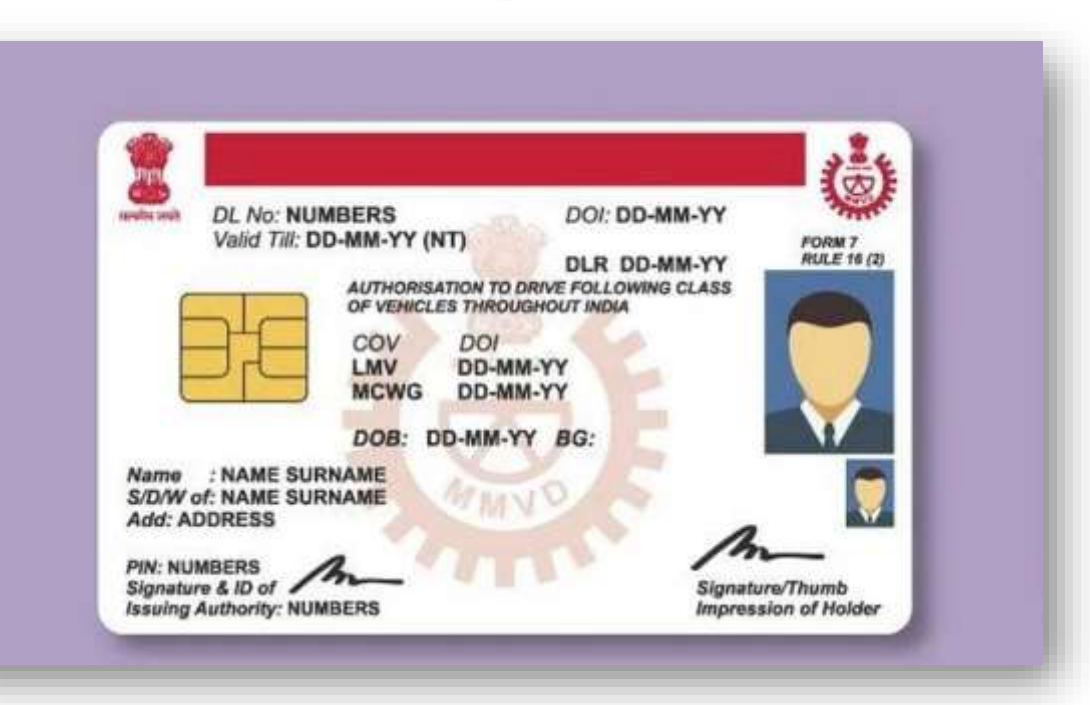

- **Below** are the fields that should be mandatory on a Driving License
- Full Name
- Date of Birth
- Photograph
- Signature
- Address
- License Number
- Date of Issue
- Date of Expiry

MOTILAL OSWAL

FINANCIAL SERVICES

# Passport

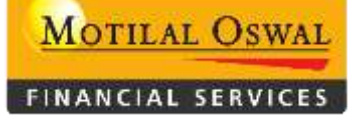

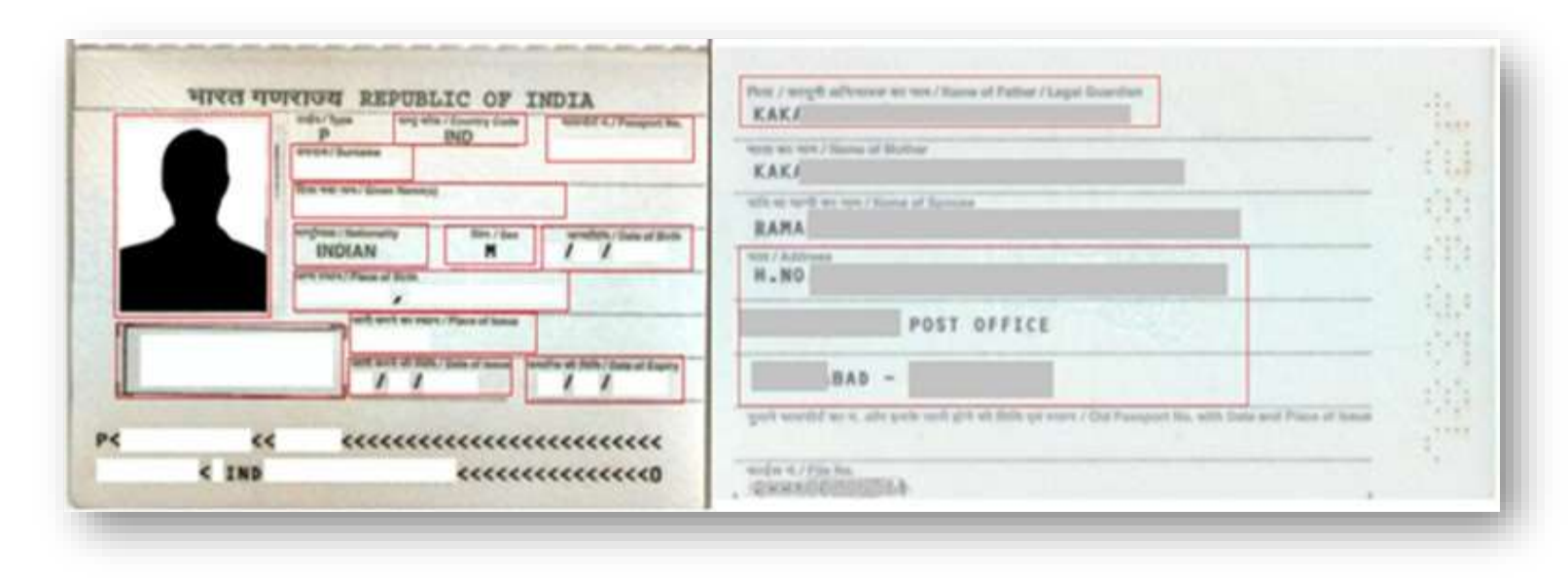

**Below** are the fields that should be mandatory on a passport

- Full Name
- Date of Birth
- Place of Birth
- Photograph
- Signature
- Nationality

- Sex
- Passport Number
- Date of Issue
- Date of Expiry

# **Pre Printed Cheque**

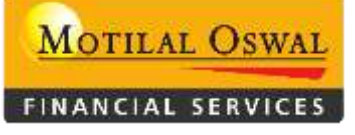

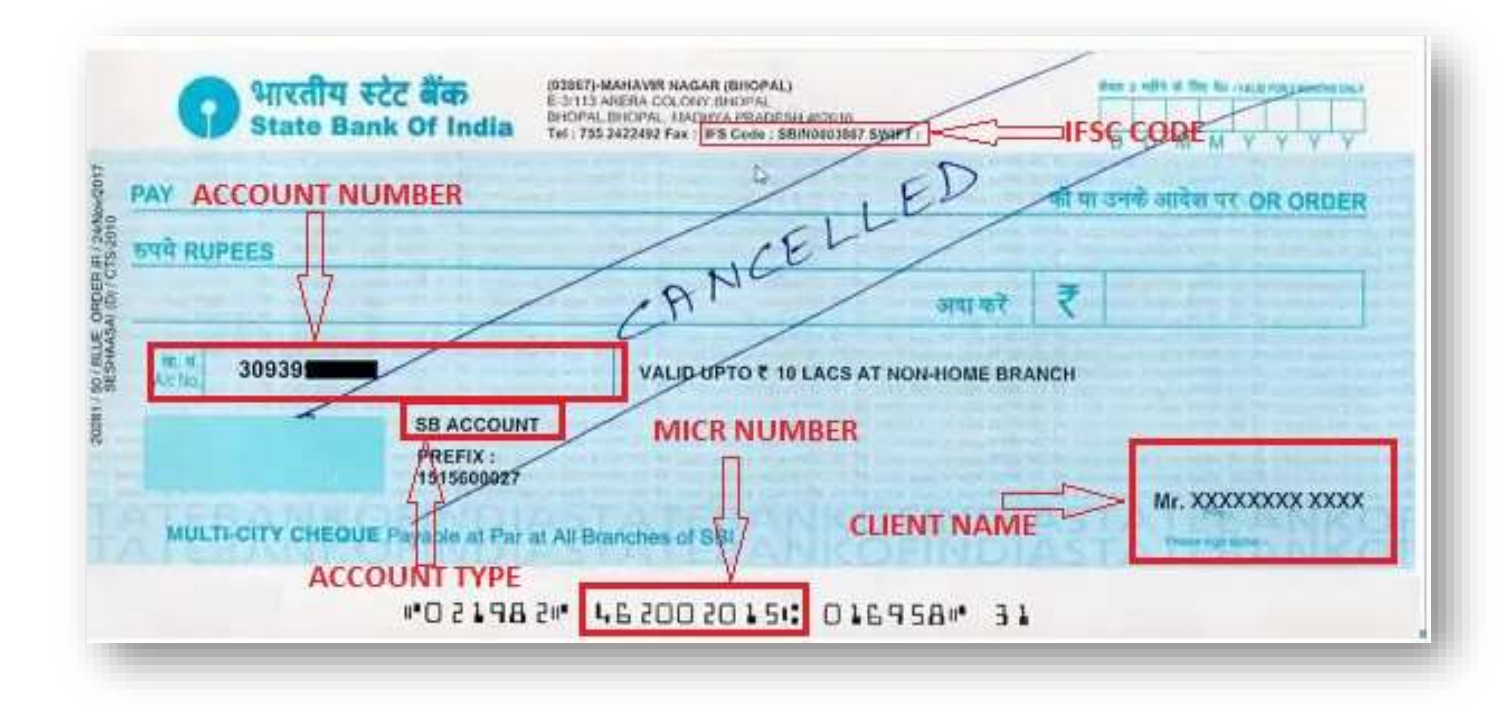

## **Below** are the fields that should be mandatory on a Cheque copy

- Pre-printed client name on cheque Copy
- Bank Account Number
- IFSC Code
- MICR Number
- Account type (Savings NRO / NRE )

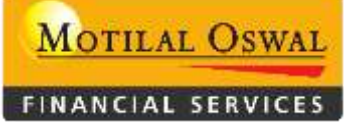

#### OVERSEAS CITIZIN OF INDIA CARD HOLDER (OCI CARD)

|                                                                                                    | SAMPLE - IMMIHELP.COM                                                                                                    |
|----------------------------------------------------------------------------------------------------|----------------------------------------------------------------------------------------------------|
|                                                                                                    | Armi un any / Marine of Mother<br>RENUKABEN BHATT<br>Autoreus<br>23445 W PARKER ROAD                                                                                   |
|                                                                                                    | ALLEN, TX 75002                                                                                                    |
| And a series of the series of the series of | USA<br>weekel at / Passport Na. weft week alt fbfb / Date of Issue woft week at were / Place of Issue 54347834789 (01/05/2008 (1.3) USA                                |
|                                                                                                    | alt till and senterers sover en flowk store server flow? Visible Distinguishing Mark of OCI Cartificate Hotder<br>MOLE ON NECK<br>wrder H./ Prise No.<br>USAH100789034 |

#### Below are the fields that should be mandatory on a passport

- Full Name
- Date of Birth
- Place of Birth
- Photograph
- Signature
- Nationality

- Sex
- OCI Car Number
- Date of Issue

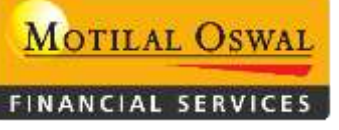

# **UTILITY BILL**

Below are the fields that should be mandatory on a Utility Bill

- Client name is mandatory on Utility Bill
- Utility Bill its require latest 2 month
- Any relationship bill can not be for overseas address proof

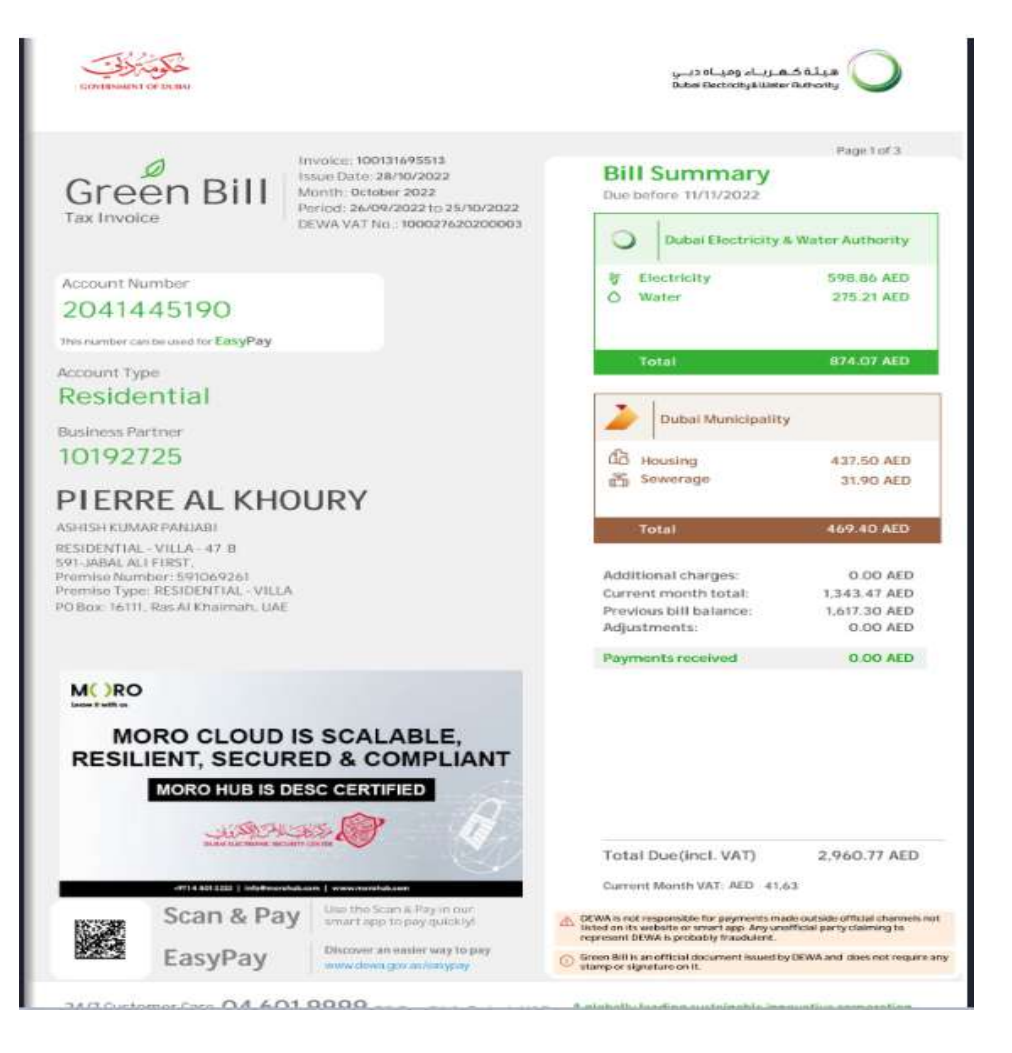

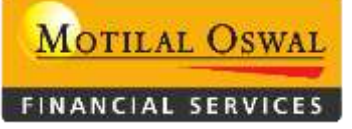

#### **Resident Permit Card**

- Below are the fields that should be mandatory on a Resident Card
  - Full Name
  - Date of Birth
  - Photograph
  - Signature
  - Address
  - Card Number
  - Date of Issue
  - Date of Expiry

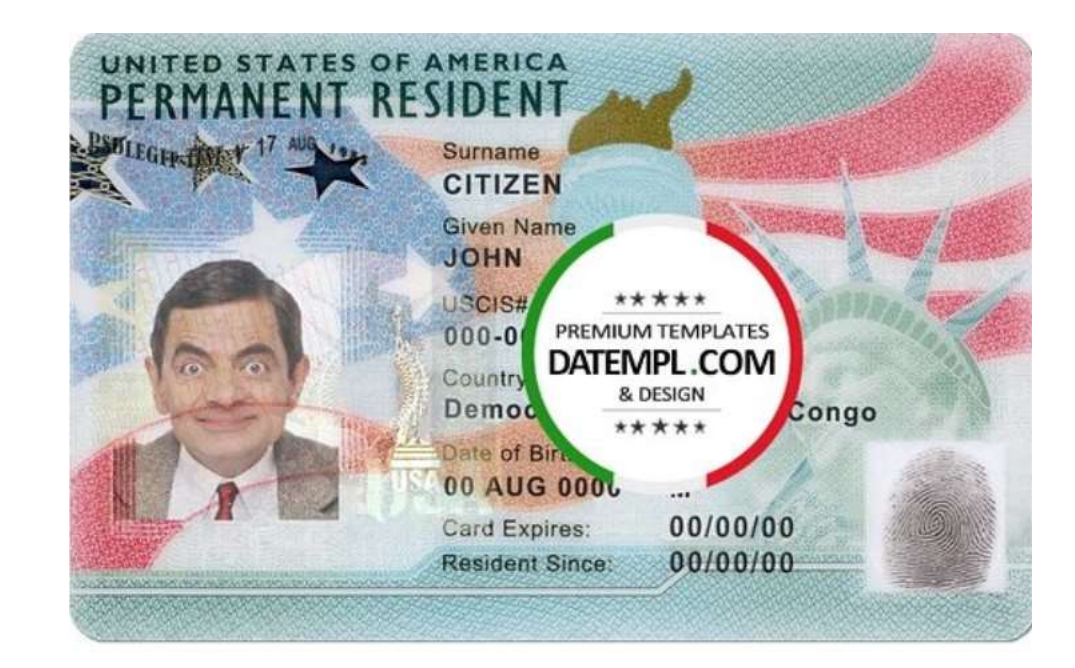

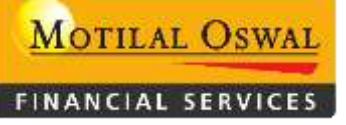

#### **IMMIGRATION COPY**

- Immigration Copy its mandatory latest 6 month
- Arrival and departure stamp require

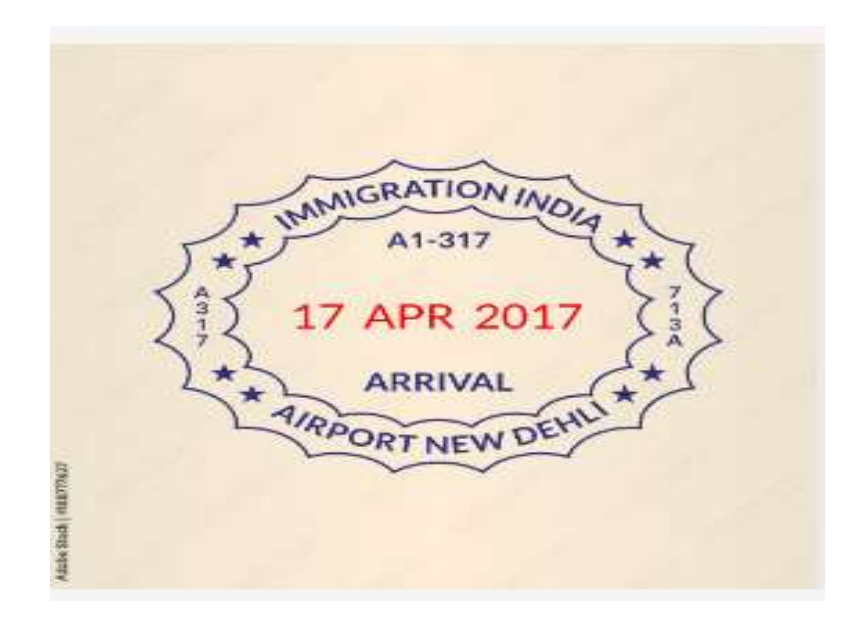

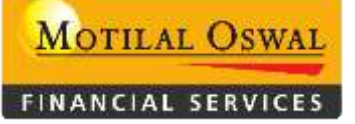

# Thank Mou

www.motilaloswal.com